# **MONİTÖR LCD** Kullanım Kılavuzu

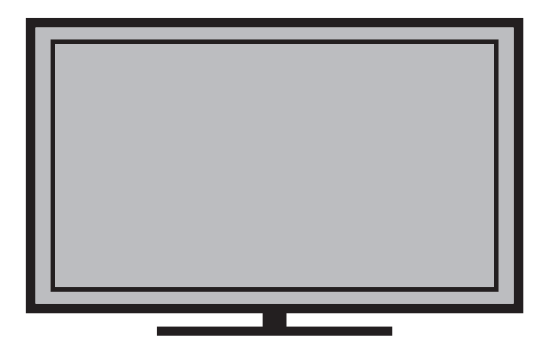

B22L 4511 OB

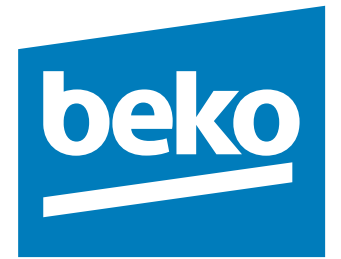

# Lütfen önce bu kılavuzu okuyun!

Değerli Müşterimiz,

Bu ürününü tercih ettiğiniz için teşekkür ederiz. Yüksek kalite ve teknoloji ile üretilmiş olan ürününüzün size en iyi verimi sunmasını istiyoruz. Bunun için, bu kılavuzun tamamını ve verilen diğer belgeleri ürünü kullanmadan önce dikkatle okuyun ve bir başvuru kaynağı olarak saklayın. Ürünü başka birisine verirseniz, kullanma kılavuzunu da birlikte verin. Kullanma kılavuzunda belirtilen tüm bilgi ve uyarıları dikkate alarak talimatlara uyun. Bu kullanma kılavuzunun başka modeller için de geçerli olabileceğini unutmayın. Kullanma kılavuzu birden fazla model içeriyorsa, modeller arasındaki farklar kılavuzda açık bir şekilde belirtilmiştir.

# İnternetten ulaşım

Bu kullanım kılavuzu, yeni cihazınızın temel kullanımı içindir. Daha detaylı kullanım kılavuzunu aşağıdaki internet adresini ziyaret edip, ürün modeli arama kısmına kullanma kılavuzu kapağında belirtilen model numarasını yazarak cihaza ait detaylı kullanım kılavuzuna ulaşabilirsiniz.

### http://www.beko.com.tr/pages/downloads.aspx

### Semboller ve açıklamaları

Kullanma kılavuzunda şu semboller yer almaktadır:

| 1                   | Önemli bilgiler veya kullanımla ilgili<br>faydalı ipuçları. |
|---------------------|-------------------------------------------------------------|
| $\underline{\land}$ | Can ve mal açısından tehlikeli<br>durumlara karşı uyarı.    |
|                     | Elektrik çarpmasına karşı uyarı.                            |

Ambalaj atığını evsel veya diğer atıklarla birlikte atmayın, yerel otoritenin belirttiği ambalaj toplama noktalarına atın.

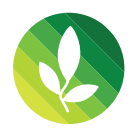

Bu ürün, çevreye saygılı modern tesislerde doğaya zarar vermeden üretilmiştir.

PCB İçermez.

# İÇİNDEKİLER

- **3 KURULUM, GÜVENLİK VE BAKIM**
- 4 Çevre koruma ile ilgili önemli notlar
- 4 Durağan resimler ile ilgili notlar
- 5 **BAĞLANTI/HAZIRLIK**
- 5 Elektrik kablosunu bağlama
- 5 Uzaktan Kumandaya Pil Takma
- 6 GENEL BAKIŞ
- 6 Monitör cihazının bağlantıları
- 6 Monitör cihazının üzerindeki kumanda elemanları
- 7 Uzaktan kumanda ana fonksiyonlar
- 8 Görüntü ayarları
- 9 Ses ayarları

#### 10 MONİTÖRÜN ÇALIŞMASI

- 10 Temel fonksiyonlar
- 10 Zap fonksiyonu
- 10 Görüntü formatını değiştirme
- 11 USB MODU
- 11 Dosya formatları
- 11 Harici veri ortamının bağlanması
- 12 Dosya tarayıcı
- 12 USB kurulum menüsündeki ayarlar
- 13 Oynatma/Çalma Temel fonksiyonlar
- 13 İlave oynatma fonksiyonları
- 15 TELETEKST MODU
- 15 TOP text veya FLOF text modu
- 15 Ek fonksiyonlar
- **16 KONFOR FONKSİYONLAR**
- 16 AYARLAR menüsünü açma
- 16 Dil Ayarları
- 16 Zamanlayıcı Ayarları
- 17 Ebeveyn Ayarları
- 17 Monitörün en baştaki durumuna sıfırlama

- 18 HARİCİ CİHAZLARI KULLANMA
- 18 DIGI LINK
- 19 Yüksek çözünürlük HD ready
- 19 Bağlantı seçenekleri
- 20 Harici cihaz bağlama
- 20 Kulaklıklar
- 21 Hi-fi sistemi
- 21 Bilgisayarı bağlama
- 21 Bilgisayar için kanal pozisyonunu seçme
- 21 Bilgisayar için ayarlar
- 22 Ürün Fişi
- 22 Diğer bilgiler
- 22 Yetkili satıcılar için servis bilgileri
- 22 Çevre uyarısı
- 24 TÜKETİCİ HİZMETLERİ
- 24 Müşteri memnuniyeti politikası

## KURULUM, GÜVENLİK VE BAKIM

Monitörü kurarken lütfen aşağıdaki bilgilere dikkat edin.

- Bu monitör, görüntü, ses sinyallerini almak üzere tasarlanmıştır. Başka türlü bir kullanım kesinlikle yasaktır.
- En uygun izleme mesafesi köşeden köşeye ekran uzunluğunun 5 katıdır.
- Ekrana düşen dış ışık, görüntü kalitesini bozar.
- Yeterli havalandırma sağlamak için duvar ünitesinin içinde, monitörün etrafında en az 10 cm'lik boşluğu bıraktığınızdan emin olun.
- Monitörü iç mekanlarda kullanım amacıyla tasarlanmıştır. Açık alanda kullanılacaksa, yağmur ve su sıçraması gibi nem yaratan koşullar güvenlik riski yaratacağı için korunmasını sağlayın.
- Monitörü hiçbir şekilde nemli ortamlarda kullanmayın.
- Monitörün üstüne vazo gibi sıvı içeren eşyaları koymayın. İçindeki sıvı dökülüp güvenlik riski oluşturabilir.
- Monitörü sert, düz bir yüzeye yerleştirin.
- Monitörün üzerine gazete gibi nesneleri, altına ise bez ya da benzer eşyaları koymayın.
- Soğutmayı olumsuz etkileyeceğinden, monitör setini ısıtıcıların yakınına ya da doğrudan güneş ışığına maruz kalacağı yerlere yerleştirmeyin.
- Ortam ısısının yüksek olması monitör kullanım ömrünü azaltır.
- Monitör setini hiçbir koşulda açmayın. Açılması durumunda güvenlik riski oluşabilir ayrıca ürününüz garanti kapsamından çıkar.
- Elektrik kablosunun ya da AC/DC adaptör (cihazla birlikte verildiyse) hasarlı olmadığından emin olun.
- Monitörü yalnızca birlikte verilen elektrik kablosu ya da AC/DC adaptör ile çalıştırılabilir.
- Monitörü şebeke fişi topraklı ise mutlaka topraklı bir prize bağladığınıza emin olun.
- Monitörü elektrik prizine, yalnızca harici cihazları ve anteni bağladıktan sonra takın.
- Monitörü elektrik fişine/prizine kolayca erişilebildiğinden emin olun.
- Monitörü çalışırken başka cihazları bağlamayın. Bağlamadan önce diğer cihazları da kapatın.
- Yıldırımlar tüm elektrikli cihazlar için tehlikelidir. Monitör kapalı olsa bile, şebekeye düşen yıldırım monitöre hasar verebilir. Fırtına sırasında her zaman elektrik fişlerini sökün.
- Monitörün ekranını ve kabinini kuru veya hafif nemlendirilmiş yumuşak bir bezle temizleyin. Islak bez ve deterjan (Cam Temizleyici, kolonya ve diğer tüm temizlik kimyasalları) kullanmayın. Bezi nemlendirmek için yalnızca normal su kullanın.

- Monitörü nereye yerleştireceğinize karar verirken, mobilya yüzeylerinin çoğunun kimyasal katkılar içeren çeşitli tiplerdeki lake ya da plastikle kaplı olduğunu unutmayın. Bunlar, monitörün ayaklarında korozyona yol açarak mobilyanın yüzeyinde çıkarması zor ya da imkansız olabilecek lekelere neden olabilir.
- LCD/LED monitör ekranı en yüksek kalite standartlarına uygundur ve piksel hataları bakımından kontrol edilmiştir. Üretimde yüksek derecede itina gösterilmesine rağmen teknolojik nedenlere bağlı olarak birkaç pikselin hatalı olma olasılığı vardır. Bu tür piksel hataları, DIN normunca be lirlenen sınırlar dahilinde olması kaydıyla, cihazın garanti kapsamı uyarınca bir arıza olarak kabul edilmez.

Yangın çıkmasını önlemek için, mumları veya diğer açık alev kaynaklarını her zaman bu üründen uzak tutun.

- Monitörü, cep telefonu, mikro dalga fırın ve bunun gibi yüksek frekanslı dalgalarla çalışan cihazlardan mümkün olduğunca uzak olacak şekilde kullanın. Aksi taktirde radyo dalgaları sebebiyle monitör hatalı çalışabilir.
- Pilleri doğrudan güneş ışığı, ateş vb. etkenlere ve aşırı sıcağa maruz bırakmayın.
- Kullanılmış pillerle yeni pilleri, bir arada kullanmayın.
- Biten pilleri sadece aynı model, değer ve özelliklerdeki pillerle değiştirin.
- Pillerin doğru şekilde atılmasını sağlayarak, pillerin uygun olmayan şekilde atılması neticesinde çevre ve insan sağlığında meydana gelebilecek potansiyel zararların engellenmesine katkıda bulunmuş olacaksınız.

Ürünün Ambalajı ile ilgili Uyarı:

Ürününüzde kullanılan ambalajlar geri dönüşümü mümkün ambalajlardır. Ürününüzün ambalajlarının çevresel açıdan geri dönüşüm sürecine katılmasını sağlamanız için yerel resmi makamların kurallarına uygun olarak ambalajların ayrı olarak atılmasını sağlayınız.

Dikkat:

- Monitör için bir duvar montaj kiti kullanmayı istiyorsanız, duvar montaj kitinin montaj talimatlarını dikkatli bir şekilde okuduğunuzdan emin olun veya bu kiti uzman yetkili satıcınıza monte ettirin.
- Duvar montaj kitini satın alırken, monitör üzerindeki tüm sabitleme noktalarının karşılıklarının montaj kitinde de bulunduğundan ve montaj sırasında bunların hepsinin kullanıldığından emin olun.
- Duvar askısı dışındaki kullanımlarda, monitör sadece kutu içerisinden çıkan ayak ile birlikte kullanınız. Ayaksız ya da farklı bir ayak kullanımında monitör devrilebileceği için güvenlik riski oluşturacaktır.

## KURULUM, GÜVENLİK VE BAKIM

#### Enerji tasarrufu ile ilgili yapılması gerekenler

- Monitörü izlemediğiniz zamanlarda açık olarak bırakmayınız, bekleme konumuna alınız. Eğer uzun süre monitörü kullanmayacak iseniz, şebeke anahtarından (varsa) veya fişini prizden çekerek kapalı konumda bırakınız.
- Monitörü izlediğiniz ortamdaki çevreden gelen gürültüyü önleyiniz. Monitörün ses seviyesini, yüksek seviyelere çıkartmamak enerji tasarrufu sağlar.
- Monitörün konumunu belirlerken, gün ışığının mönitörün ekranının ön tarafından almayacak şekilde, mümkünse ışığı ekranının arkasından alacak şekilde ayarlayınız. Bu sayede kontrast ayarını yükseltmeden kullanabilir ve enerji tasarrufu sağlarsınız.

#### Ürünün taşınması

Ürünün orijinal kutusunu saklayın ve orijinal kutusu içinde taşıyın. Kutu üzerinde yazılı olan işaretlere ve açıklamalara uyun. Orijinal kutu yoksa ürünün, balon kabarcıklı ambalaja veya kalın bir mukavvaya sarın ve taşınma sırasında hasar görmemesine dikkat edin.

Ürünü taşımadan önce elektrik fişini prizden çekin. Diğer cihazlardan gelen bağlantı kablolarını sökün.

#### AEEE Yönetmeliğine Uyum ve Atık Ürünün Elden Çıkarılması

Bu ürün, T.C. Çevre ve Şehircilik Bakanlığı tarafından yayımlanan "Atık Elektrikli ve Elektronik Eşyaların Kontrolü Yönetmeliği"nde belirtilen zararlı ve yasaklı maddeleri içermez. AEEE Yönetmeliğine uygundur. Bu ürün, geri dönüşümlü ve tekrar kullanılabilir nitelikteki yüksek kaliteli parça ve malzemelerden üretilmiştir. Bu nedenle, ürünü, hizmet ömrünün sonunda evsel veya diğer atıklarla birlikte atmayın. Elektrikli ve elektronik cihazların geri dönüşümü için bir toplama noktasına götürün. Bu toplama noktalarını bölgenizdeki yerel yönetime sorun. Kullanılmış ürünleri geri kazanıma vererek çevrenin ve doğal kaynakların korunmasına yardımcı olun. Ürünü atmadan önce çocukların güvenliği için elektrik fişini kesin.

#### PCB Uygunluğu:

"PCB (Poliklorlubifenil ) içermez."

#### Çevre koruma ile ilgili önemli notlar

- Aşağıda anlatılan işlemler sayesinde, doğal kaynakların tüketimini azaltabilir ve elektrik faturalarınızı düşürerek para tasarrufu yapabilirsiniz.
- Monitörü birkaç gün boyunca kullanmayacaksanız, çevre ve güvenlikle ilgili gerekliliklerden dolayı fişini prizden çekin. Bu durumda elektrik harcamayacaktır.
- Monitör üzerinde açma kapama düğmesi varsa, bu düğmeyi kullanarak cihazı kapatmanız da yeterli olacaktır.
   Böylece monitör elektrik tüketimi hemen hemen Sıfır Watt'a inecektir.
- Monitör standby modundayken daha az enerji tüketir. Ancak, bazı monütörlerde, cihazın doğru çalışabilmesi için standby modunda bırakılmasını gerektiren açılma zamanlayıcısı gibi bazı özellikler vardır.
- Cihazınız, parlaklık ayarı azaltıldığında daha az enerji harcayacaktır.

#### Durağan resimler ile ilgili notlar

- Ekranda uzun süreli aynı görüntünün izlenmesi, sabit resmin arka planda zayıf olarak belirmesine neden olabilir. Arka planda belirebilecek zayıf resim(ler), LCD/LED teknolojisi kaynaklıdır ve garanti kapsamında müdahale gerektirmez. Bu durumlar ile karşılaşmamak ve/veya etkiyi en aza indirmek için aşağıdaki önerileri uygulayabilirsiniz.
- Aynı sabit bir görüntünün çok uzun süreli ekranda olmasını engelleyiniz.
- Tam ekran olmayan görüntülerin sürekli ekranda kalmasını engelleyiniz; yayıncı tarafından tam ekran yollanmayan içerikleri görüntü formatlarını değiştirerek tam ekran haline getirebilirsiniz.
- Monitörü yüksek parlaklık ve/veya kontrast değerleri ile izlemeniz, bu etkinin daha hızlı belirmesine neden olacağından, monitörü memnun olacağınız en düşük parlaklık ve kontrast seviyesinde izlemeniz önerilir.

#### Televizyonun temizliği

Fişi ana prizden çekin. Cihazı, nemli bir bez ve yumuşak bir deterjan kullanarak temizleyin. Alkol, ispirto, amonyak veya aşındırıcı madde içeren deterjanları kullanmayın.

Ekranı nemli, yumuşak bir bezle silin. Sabunlu, deterjanlı su veya camsil kullanmayın.

# **BAĞLANTI/HAZIRLIK**

#### Elektrik kablosunu bağlama

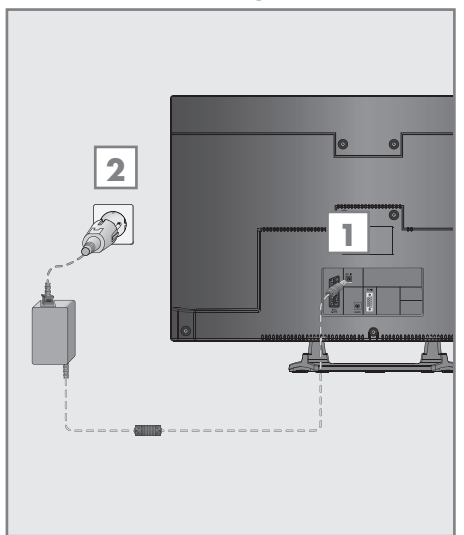

- 1 Adaptörü monitör setinin »DC IN« girişine takın.
- 2 Elektrik kablosunu duvardaki prize takın. Notlar:
  - Elektrik kablosunu prize takmadan önce adaptörün monitöre takılmış olduğuna emin olun
  - Cihazı elektrik prizine yalnızca harici cihazları ve anteni bağladıktan sonra takın.
  - Yürürlükteki güvenlik standartlarını karşılamayan adaptör fişi ya da uzatma kablosu kullanmayın. Elektrik kablosunun üzerinde değişiklik yapmayın.

#### Uzaktan Kumandaya Pil Takma

- Kapağını çıkartarak pil yuvasını açın.
- 2 Pilleri yerleştirin (2 x 1,5 V micro, örneğin RO3 veya AAA). Pil kutuplarına dikkat edin (pil yuvasının tabanında işaretlidir).
- 3 Pil yuvasını kapatın.

Not:

- Uzaktan kumandanın komutlarına artık tam olarak reaksiyon göstermiyorsa piller bitmiş olabilir. Bitmiş piller, kesinlikle pilyuvasında bırakılmamalıdır.
- Kullanılmış pillerden kaynaklanan zararlardan dolayı üretici sorumluluk kabul etmemektedir.

Çevre ile ilgili not

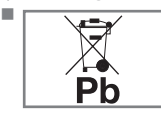

Pil veya cihaz ambalajı üzerinde bulunan bu sembol, bu cihazla birlikte verilen pilin evsel atık olarak değerlendirilmemesi gerektiğini göstermektedir. Bazı piller üzerinde, bu sembol kimyasal bir

sembolle birlikte kullanılabilir. Pillerin içindeki civa oranı %0.0005'den fazlaysa civa için HG kimyasal sembolü, kurşun oranı %0.004'ten fazlaysa kurşun için Pb kimyasal sembolü eklenir. Ağır metal ihtiva etmeyenler de dahil olmak üzere, piller evsel atıklarla birlikte atılmamalıdır. Lüffen kullanılmış pilleri çevreye zarar vermeyecek şekilde imha edin. Bulunduğunuz bölgedeki yasal yönetmelikleri öğrenin.

### **GENEL BAKIŞ**

#### Monitör cihazının bağlantıları

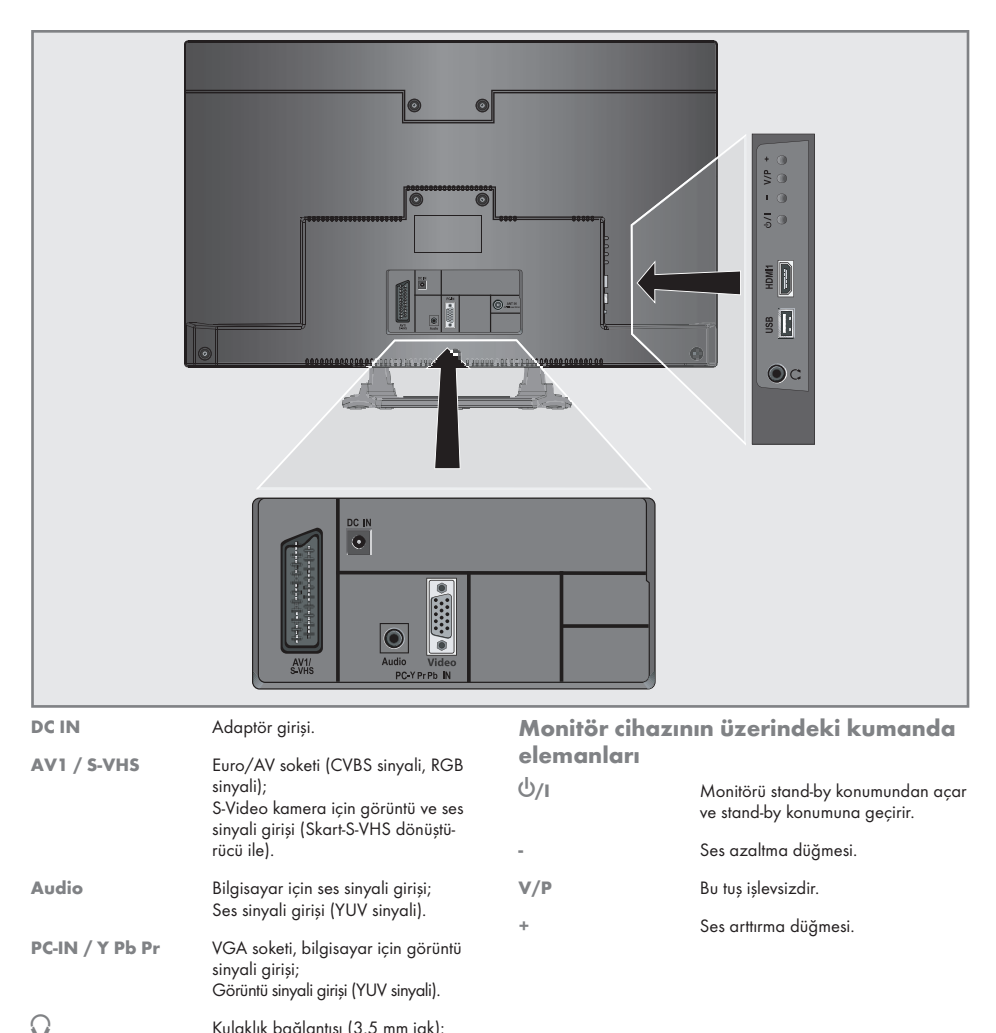

Kulaklık bağlantısı (3.5 mm jak);

Harici veri ortamı icin USB soketi.

HDMI soketi, görüntü/ses sinyali

Harici ses cıkısı.

giriși (HDMI).

6 TÜRKCE

USB

HDMI1

### **GENEL BAKIŞ**

#### Uzaktan kumanda - ana fonksiyonlar

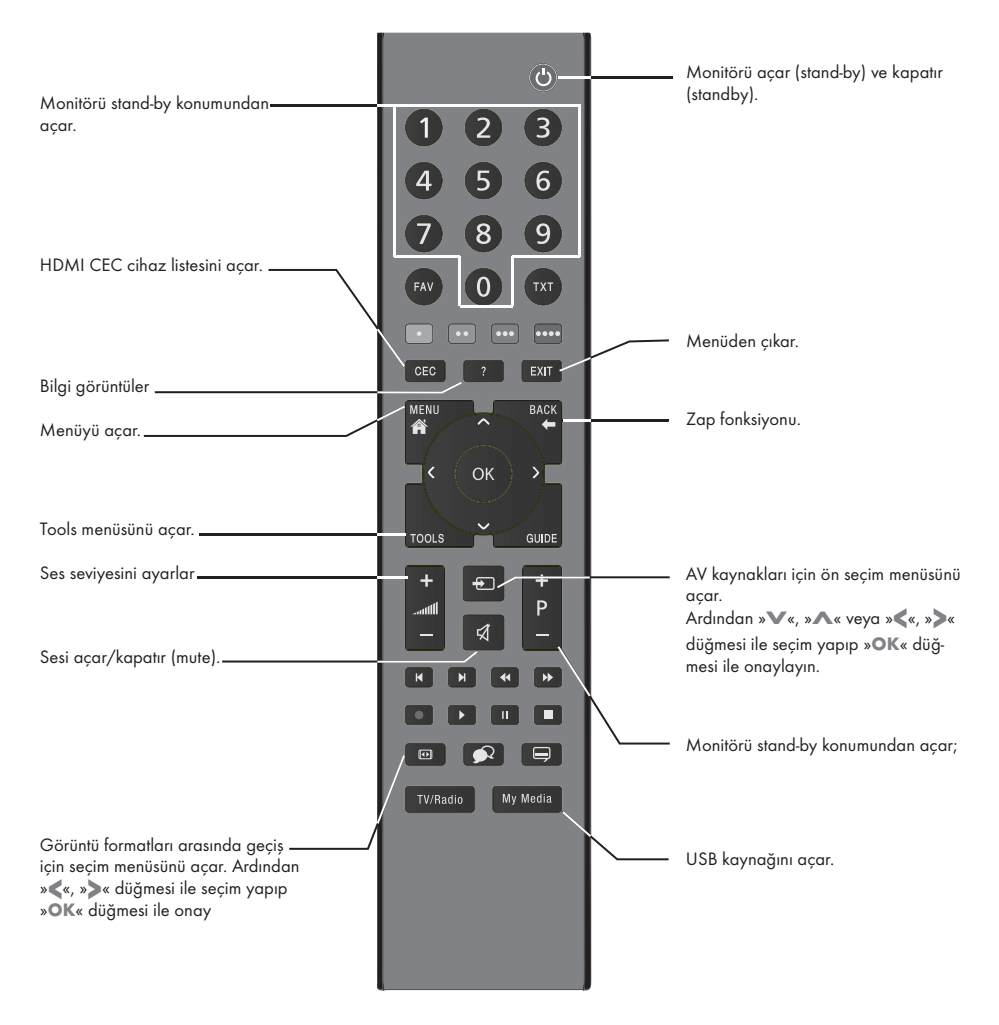

#### İmleç Kontrol

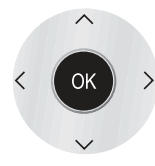

İmleci menülerde yukarı ve aşağı kaydırır. imleci menülerde sola/sağa hareket ettirir. Çeşitli fonksiyonları etkinleştirir.

#### Görüntü ayarları

- 1 »MENU« düğmesiyle menüyü açın.
- 2 »▼« veya »▲« düğmesiyle »GÖRÜNTÜ AYARLARI« menüsünü seçin ve »OK« düğmesiyle onaylayın.
  - »GÖRÜNTÜ AYARLARI« menüsü görüntülenir.

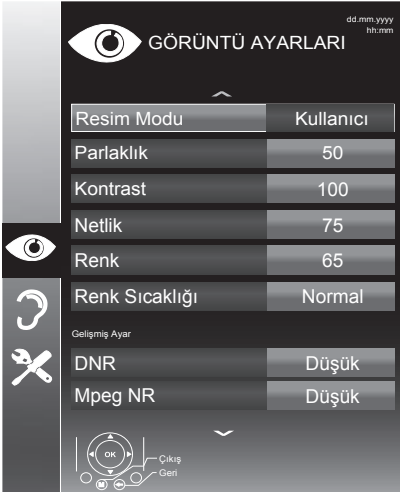

3 »▼« veya »▲« düğmesiyle »Resim Modu«, »Parlaklık«, »Kontrast«, »Netlik«, »Renk« veya »Renk Sıcaklığı« öğesini seçin. »◀« veya »▶« düğmesiyle değeri seçin ve »OK«

düğmesiyle onaylayın.

4 Resim Modu menüsünde »Eko«, »Kullanıcı«, »Spor«, »Film«, »Doğal«, »Canlı« veya »Oyun« öğelerinden istediğiniz görüntü ayarını seçin.

Not:

 »Oyun« görüntü ayarı sadece »HDMI« »Component« ve »PC« modlarında seçilebilir.

Notlar:

- Görüntü Ayarları menüsünde »Parlaklık«, »Kontrast«, »Netlik«, »Renk« veya »Renk Sıcaklığı öğelerini seçip » « veya » » « düğmesiyle değeri seçilirken ekran ortadan ikiye bölünerek sol tarafta mevcut ayar, sağ tarafta yapılan yeni ayar görüntülenir.
- Diğer ayarlar »GÖRÜNTÜ AYARLARI« menüsünün devamında yer almaktadır.
- 5 »▼« düğmesiyle »DNR«, »Mpeg NR.«, »Canlı Renk«, »Mükemmel Netlik«, »Film Modu«, »Gamma«, »Dinamik Kontrast«, »Dinamik Arka Işık« veya »Arka Işık« öğesini seçin.

»≪ veya »▶≪ düğmesiyle değeri seçin ve »OK« düğmesiyle onaylayın. Notlar:

- Dijital ve AV önayarlı pozisyonlarda yalnızca »Mpeg NR.« fonksiyonunu seçebilirsiniz.
- »Mpeg NR.«, MPEG sıkıştırmasına sahip dijital istasyonlardan gelen (DVB-T alıcılarından veya DVD oynatıcılardan gelenler gibi) kusurlardan (piksel blokları) kaynaklı paraziti azaltır.
- »Film Modu« Monitör ve tüm kaynaklarda film sinyallerini otomatik olarak algılar ve işler. Bu sayede en iyi resim kalitesi ayarlanır.

Tüm kaynaklarda 480i, 576i ve1080i modlarında kullanılabilir.

»Film Modu«, »Açık« seçildiğinde film sinyali olmayan yayınlarda alt yazıların takılarak ilerlemesi, kırılması veya görüntüde ince yatay çizgiler oluşması gibi sorunlara yol açabilir.

- »Dinamik Kontrast« ideal kontrastı elde etmek amacıyla görüntü içeriğine göre ayarlanır.
- »Dinamik Arka Işık arka ışık, ideal arka ışığı elde etmek amacıyla görüntü içeriğine göre ayarlanır.
- Ekran ışığını yalnızca »Dinamik Arka Işık« fonksiyonu kapalıyken değiştirebilirsiniz.
- 6 Ayarı sonlandırmak için »EXIT« düğmesine basın.

#### Ses ayarları

- 1 »MENU« düğmesiyle menüyü açın.
- 2 »▼« veya »▲« düğmesiyle »SES AYARLARI« menüsünü seçin ve »OK« düğmesiyle onaylayın.
  - »SES AYARLARI« menüsü görüntülenir.

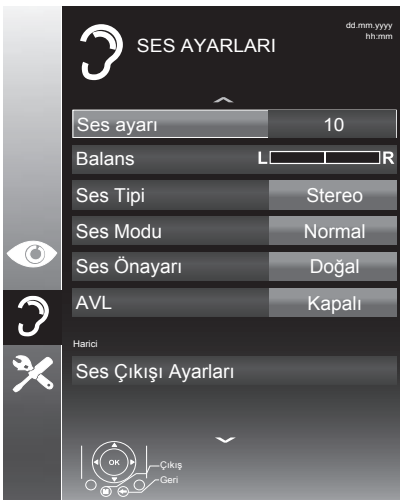

#### Not:

İlave işlemler aşağıdaki bölümlerde açıklanmıştır.

#### Ses Ayarı

 »▼« veya »▲« düğmesiyle »Ses Ayarı« öğesini seçin ve »◄« veya »▶« düğmesiyle ayarlayın.

#### **Balans**

 »▼« veya »▲« düğmesiyle »Balans« öğesini seçin ve »◀« veya »▶« düğmesiyle ayarlayın.

#### Stereo / iki kanallı, mono

Cihaz, örneğin, ses kanalı B'de orijinal sesli film (ekran: »Dual II«) ve ses kanalı A'da dublajlı versiyon (ekran: »Dual I«) gibi iki kanallı programları alıyorsa, istediğiniz ses kanalını seçebilirsiniz.

Cihaz stereo veya Nicam programlar alırsa, otomatik olarak stereo sese geçer (ekran: »Stereo«).

Stereo ses alım kalitesi kötüyse sesi »Mono«'ya geçirebilirsiniz.

 »▼« veya »▲« düğmesiyle »Ses Tipi« öğesini seçin ve »◀« veya »▶« düğmesiyle ayarlayın.

#### Stereo genișliği

Stereo programlar için ses çıkışını genişletir ve mono ses alımında sesi iyileştirir.

- »▼« veya »▲ « düğmesiyle »Ses Modu « öğesini seçin.
- 2 »◀« veya »▶≪ düğmesine basarak »Uzaysal« öğesini seçin.

#### Ses efekti

Ses Önayarı, üç önceden ayarlı ses ayarı (Müzik, Doğal ve Konuşma) ve bir tane de kendiniz oluşturabileceğiniz bir ses ayarı (Kullanıcı) sunmaktadır.

- 1 »▼« veya »▲ « düğmesiyle »Ses Önayarı« öğesini seçin.

Not:

 »Kullanıcı« seçeneği »Ses modu« ayarı »Normal« veya »Uzaysal« seçildiğinde aktiftir.

#### SRS TruSurround HD

SRS TruSurround HD monitör setine entegre olarak kurulmuş ve Surround Sound etkisi yaratmak için yalnızca cihaz içi hoparlörlere gereksinimi olan patentli bir ses teknolojisidir.

- 1 »▼« veya »▲ « düğmesiyle »Ses Modu « öğesini seçin.
- >◄ veya »▶ « düğmesiyle »SRS TS HD« ayarını seçin.
- 3 »▼≪ veya »▲≪ düğmesiyle »SRS Ses Önayarı≪ öğesini seçin.
- 4 »◀« veya »▶« düğmesiyle »Müzik«, »Doğal« veya »Konuşma« ayarından tercih edilen değeri seçin.

#### Ekolayzer

Ekolayzer, kendiniz oluşturabileceğiniz bir ses ayarı sunmaktadır.

Ekolayzer öğesi, »Ses Modu« »Uzaysal« veya »Normal«, »Ses Önayarı« öğeside »Kullanıcı« seçildiğinde menüde görüntülenir.

 »▼« veya »▲« düğmesiyle »Ekolayzer« öğesini seçin ve »OK« düğmesiyle onaylayın.
 - »EKOLAYZER« menüsü acılır.

Not:

 »Ses Modu« öğesinde »SRS TS HD« ayarı seçilmişse, »Ekolayzer« öğesi menüde görüntülenmez.

2 »120Hz« frekans bandını »▼« veya »▲ « düğmesiyle seçin.

» 🔍 veya » 🕨 « düğmesiyle tercih edilen değeri ayarlayın.

- 3 Sonraki frekans bandını »▼« veya »▲ « düğmesiyle seçip ayar işlemini tekrarlayın.
- 4 Ayarı kaydetmek için »— « düğmesine basın.

#### Ayarları sonlandırma

- 1 Ayarları sona erdirmek için »EXIT« düğmesine basın.
- SRS Labs, Inc. ticari markasıdır.

TruSurround HD teknolojisi, SRS Labs, Inc. lisansı ile üretilmiştir.

# MONİTÖRÜN ÇALIŞMASI.

#### Temel fonksiyonlar

#### Açma ve kapatma

- Monitörü bekleme modundayken açmak için »U«, »1...0« veya »P+« veya »P–« düğmesine basın.
- Monitörü stand-by modunda almak için »Ü« düğmesine basın.

#### AV kanallarını seçme

- » + w düğmesiyle »Kaynak Seçin« menüsünü açın.
- »◀«, »▶« veya »▼«, »▲« düğmesiyle istediğiniz AV kanalı pozisyonunu seçin ve »OK« düğmesiyle onaylayın.

#### Ses seviyesini ayarlama

1 »V+« veya »V-« düğmesiyle ses seviyesini ayarlayın.

#### Sesi kapatma

 Sesi kapatıp (mute) yeniden açmak için »MUTE« düğmesini kullanın.

#### Bilgileri görüntüleme

- Bilgileri görüntülemek için »?« düğmesine basın.
  - Kısa bir süre ekrandaki menü otomatik olarak kaybolur.

#### Zap fonksiyonu

Bu fonksiyonu, izlemekte olduğunuz kaynağı kaydetmenize ve başka kaynağa geçmenize (zap yapma) olanak tanır.

- Zap hafızasına kaydetmek istediğiniz kaynağı (örneğin, AV1) seçin ve »BACK« düğmesiyle kaydedin.
- Zap hafizasına kaydetmek istediğiniz diğer kaynağı seçin.
- 3 Bu durumda, »BACK« düğmesini kullanarak kayıtlı kaynak (örnekteki kanal AV1'dir) ile daha önce izlemekte olduğunuz kanal arasında geçiş yapabilirsiniz.
- 4 Zap fonksiyonundan çıkmak için »EXIT« düğmesine basın.

#### Görüntü formatını değiştirme

Euro-AV soketi üzerinden 16:9 formatı tespit edilmesi halinde monitör otomatik olarak bu formata geçer.

#### »Otomatik« formatı

Görüntü formatı, 16:9 formatındaki programlar için otomatik olarak »16:9« ayarına geçirilir.

Görüntü formatı, 4:3 formatındaki programlar için otomatik olarak »4:3« ayarına geçirilir.

#### »16:9« ve »14:9« formatları

4:3 formatındaki programlar sırasında, »16:9« veya »14:9« seçilmesi halinde görüntü yatay olarak gerilir.

Görüntü geometrisi yatay olarak gerilir.

Gerçek 16:9 sinyal kaynaklarında (uydu alıcısından veya Euro-AV soketinde), görüntü doğru geometriye sahip olacak şekilde ekranı tümüyle doldurur.

#### »4:3« formatı

Görüntü 4:3 formatında gösterilir.

#### »LetterBox« formati

Letterbox ayarı, özellikle 16:9 formatındaki programlar için uygundur.

Genellikle ekranın üst ve altında bulunan siyah kenarlıklar ortadan kaldırılır; 4:3 görüntü ekranı doldurur.

İletilen görüntüler büyütülür ancak üst ve alttan biraz kırpılır.

Görüntü geometrisi değişmeden kalır.

#### »Altyazı« formatı

Ekranın alt kısmında görünen altyazıları okuyamazsanız, »Altyazı« öğesini seçin.

#### »Panorama« formatı

Bu ayar, büyük genişlik/yükseklik oranına sahip filmler için uygundur.

4:3 formatındaki programlar sırasında, »Panorama« fonksiyonunun seçilmesi halinde görüntü yatay olarak gerilir. Görüntü geometrisi yatay olarak gerilir.

#### »Overscan«

Bu mod seçili olduğunda Component girişlerinden gelen yüksek çözünürlüklü görüntü kırpılmadan orjinal boyutları ile ekrana gelir. Bu mod sadece HDMI modu ve 720p ve üzeri çözünürlüklerde aktif olur.

#### Dosya formatları

Monitör aşağıdaki dosya formatlarıyla USB girişi üzerinden kullanabilirsiniz:

#### Video verileri

Video sıkıştırma / çözme (codec) işlemi, depolama alanını azaltmak ve görüntü kalitesinden ödün vermemek üzere tasarlanmıştır.

Cihazınızın XVID, H.264/MPEG-4 AVC(L4.1, Ref. Frames:4), MPEG-4, MPEG-2, MPEG-1, MJPEG, MOV standartları ile sıkıştırılmış video verilerinin oynatabilmesini sağlar.

Cihazın desteklediği dosya uzantıları: ".avı", "mkv", ".mp4", ".ts", ".mov", ".mpg", ".dat", ".vob",".divx"

Format (codec) bilgisi dosya içeriğinde saklı olup, dosya uzantısı ile farklılık gösterebilir. İçeriğinde divx codec'i barındıran ".avi", ".mkv" ve ".divx" uzantılı dosyalar oynatılmamaktadır.

#### Se s verileri

Monitörünüz MP3, AAC standartları ile kodlanmış ses verilerinin oynatılabilmesini sağlar.

MP3, MPEG-1 Ses Düzeyi 3'ü belirtir ve MPEG (Motion Picture Expert Group) tarafından geliştirilen MPEG-1 standardına göredir.

AAC İleri Ses Kodlaması'nı belirtir (Advanced Audio Coding) ve MPEG tarafından geliştirilmiştir. AAC aynı veri-oranında (bitrate) daha yüksek ses kalitesi sunar.

Bu formatlar ses dosyalarının CD ses kalitesine benzer kalitede depolama cihazlarına kaydedilmesini sağlar.

Cihazın desteklediği dosya uzantıları: ".mp3", ".mp2", ".m4a", ".aac"

MP3 dosyaları bilgisayardaki klasör ve alt klasörlere benzer şekilde düzenlenebilir.

#### **Resim verileri**

Monitörünüz JPEG, PNG, BMP türündeki resim verilerini gösterilebilmesini sağlar.

JPEG, Joint Picture Experts Group'un kısaltmasıdır. Bu işlem resim dosyalarını sıkıştırmak amacıyla tasarlanmıştır.

PNG ve BMP standartları resim verilerini kayıpsız olarak sıkıştırmak için tasarlanmıştır.

Resim dosyaları, diğer dosya türleri ile birlikte bir veri ortamına kaydedilebilir.

Bu dosyalar klasör ve alt klasörler şeklinde düzenlenebilir.

#### Harici veri ortamının bağlanması

Harici Veri ortamını bağlamadan önce, monitörü bekleme (stand-by) moduna almanız tavsiye edilir. Cihazın bağlantısını yapın ve monitörü yeniden açık duruma getirin.

Veri ortamının bağlantısını kesmeden önce, monitor bekleme (stand-by) moduna getirilmelidir; aksi takdirde, dosyalar zarar görebilir.

Not:

- USB Aygıtından herhangi bir dosya okunurken USB Aygıtının monitörden çıkarılmaması gerekmektedir.
- ITE (Bilgi Teknolojisi Donanımları) cihazları için EN 55022/EN 55024'te tanımlandığı üzere, iki yönlü veri aktarımı mümkün değildir.
- USB üzerinden aktarım, kendi başına bir çalışma modu değildir. Bu, yalnızca ek bir fonksiyondur.

Harici veri ortamının çıkartılması

- 1 »MENU« düğmesi ile menüyü açın.
- 2 »▼« veya »▲« düğmesi ile »USB« menüsünü seçin ve »OK« düğmesi ile onaylayın.
- 3 »Diski Güvenli Kaldır« satırını »▼« veya »▲« düğmesi ile seçip »OK« düğmesi ile onaylayın.

Not:

Disk şimdi soketten güvenli bir şekilde çıkarılabilir.

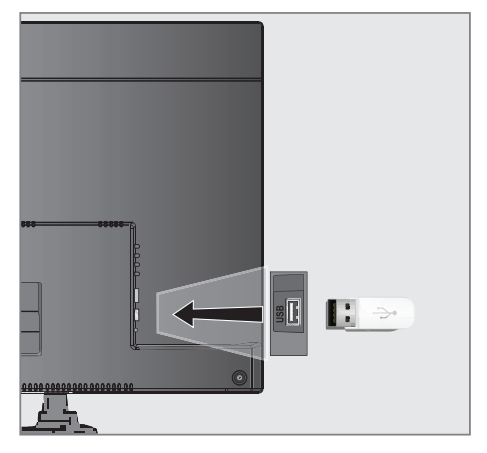

 Monitör üzerindeki »USB« USB arayüzüne USB belleği bağlayın.

### USB MODU

#### Dosya tarayıcı

Dosya tarayıcı, harici veri ortamının gönderdiği video, ses ve resim verilerini gösterir.

Bir veri ortamı farklı dosya formatlarını içeriyorsa, filtre fonksiyonu kullandığınızda çalmak/oynatmak için ihtiyaç duymayacağınız verileri (Video dosyası, Ses dosyası, Resim dosyası) devreden çıkarabilirsiniz.

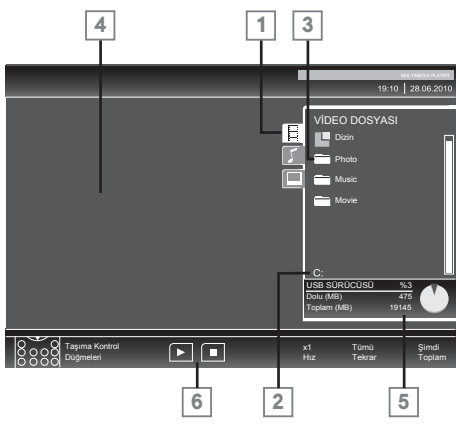

#### Dosya tarayıcısı ana menüsü

- Secilmis veri formatı.
- 2 Veri ortamı adı.
- 3 Veri ortamındaki toplam klasörler.
- 4 Seçili bir dosyanın ön izleme ekranı.
- 5 Harici veri ortamı bilgisi.
- 6 Menü kontrolleri.

#### USB kurulum menüsündeki ayarlar

#### USB kurulum menüsünün açılması

- 1 »MENU« düğmesiyle menüyü açın.
- 2 »▼« veya »▲« düğmesiyle »KAYNAK AYARI« menüsünü seçin ve »OK« düğmesiyle onaylayın.
   - »USB AYAR« menüsü görüntülenir.

Not:

İlave işlemler aşağıdaki bölümlerde açıklanmıştır.

#### Otomatik ön izlemeye geçiş

Otomatik ön izleme açıksa, seçili dosyanın görüntüsünü dosya tarayıcısı ana menüsünden izleyebilirsiniz.

- » V veya » d üğmesiyle » Otomatik Önizleme öğesini seçin.
- 2 Fonksiyonu »Açık« konumuna getirmek için »◀« veya »▶« düğmesine basın.
- 3 Ayarı sonlandırmak için »MENU« düğmesine basın.

Ekran modunun seçilmesi

- »▼« veya »▲ « düğmesiyle »İzleme Modu« öğesini seçin.
- 2 Fonksiyonu seçmek için »◀« ya da »▶« düğmesine basın.
- 3 Ayarı sonlandırmak için »MENU« düğmesine basın.

Slayt gösteriminin ekrana getirileceği sürenin seçilmesi

- »▼« veya »▲« düğmesiyle »Slayt Gösterisi Aralığı« öğesini seçin.
- 2 »◀« veya »▶≪ düğmesiyle gösterilme süresini (3, 5, 10 saniye) seçin.
- 3 Ayarı sonlandırmak için »MENU« düğmesine basın.

#### Oynatma/Çalma - Temel fonksiyonlar

- - Veri ortamı dosya tarayıcısı ("İçerikler") ekranda gösterilir.
- >> (Video dosyası, Ses dosyası, Resim dosyası) seçin.
- 3 »OK« düğmesiyle dosya genel bakış öğesini seçin.
- 4 »▼« veya »▲« düğmesiyle istediğiniz veri ortamını seçin ve »OK« düğmesiyle onaylayın. - Veri ortamı dizin listesi ekrana gelir.

Not:

» « düğmesiyle ana klasöre geri dönün.

5 »▼« veya »▲« düğmesiyle şarkıyı ya da resmi seçip
 »▶ « düğmesine basarak oynatma işlemini başlatın.

Notlar:

- Film hakkındaki bilgileri »?« düğmesine basarak görüntüleyebilirsiniz.
- MP3 verilerini çalarken, albüm bilgileri, şarkı ve şarkıcı, menünün sol tarafında görüntülenir.
- Görüntü verilerini oynatırken, çözünürlük ve boyutla ilgili bilgiler »?« düğmesine basarak görüntüleyebilirsiniz.
- Dosya tarayıcı görüntü verilerini oynatırken kapanır. Tekrar dosya tarayıcıya geçmek için » « düğmesine basın.
- 6 Oynatmayı duraklatmak için » 🚺 « düğmesine basın.
- 7 Oynatmaya devam etmek için »▶ « düğmesine basın.
- Oynatmayı sona erdirmek için » « düğmesine basın.
   Dosya tarayıcı görünür.

Notlar:

- Bir üst klasöre geri dönmek istersediğinizde, »Üst Klasör«, Ana klasöre geri dönmek istediğinizde »Dizin« seçmek için » « düğmesine, daha sonra » OK« düğmesine basın.
- USB modunda desteklenen bazı dosya formatları, desteklenen dosya uzantısına sahip olmasına rağmen, bu dosyaların oluşturma (sıkıştırma) biçimlerini bağlı olarak oluşabilecek problemlerden dolayı çalışmayabilir.
- Oynatılan video dosyaları içinde birden fazla ses kaynağı (audio stream) varsa dosya tam ekran oynatılırken
   » (1) « tuşu ile ses kaynakları arasında geçiş yapılabilir.
- Müzik klasöründe müzik dinlenirken USB modundaki diğer seçeneklere aynı anda geçiş yapabilirsiniz. Bu özellik ile fotoğraflara bakarken aynı anda müzikde dinleyebilirsiniz.
- Film klasöründe izleyeceğiniz filmler sadece .srt formatında ki altyazıları desteklemektedir. Altyazı ile film dosyasının isimleri aynı olmalıdır. Aksi taktirde alt yazı görüntülenmez.

#### İlave oynatma fonksiyonları

Kullanılan dosya biçimlerine bağlı olarak, aşağıdaki ilave fonksiyonları kullanmak mümkündür.

#### Seçilen şarkıları çalma

Yalnızca işaretli şarkıları çalar.

- »V« veya »A« düğmesiyle müzik parçasını seçin ve »OK« düğmesiyle vurgulayın.
- 2 »▼≪ veya »▲≪ düğmesiyle sonraki müzik parçasını seçin ve »OK≪ düğmesiyle vurgulayın.
- 3 Çalmaya başlamak için » ► « düğmesine basın.
- 4 Oynatmayı sona erdirmek için » « düğmesine basın. Not:
  - Vurguyu kaldırmak için, » V« veya » « düğmesiyle şarkıyı seçip » OK « düğmesiyle işareti kaldırın.

### Bir şarkıyı ya da görüntüyü adım adım seçme (ATLAMA)

- Oynatma sırasında, istediğiniz sonraki şarkıyı/görüntüyü
   >>>
   >>>
- 2 Önceki şarkıyı/görüntüyü »▼≪ düğmesi ile seçin.
   Oynatma, seçtiğiniz şarkı ya da görüntü ile başlar.

#### İstenilen süreye gitme

(yalnızca video dosyaları)

- 1 Oynatma esnasında »OK« düğmesine basın.
- 2 »1...0« düğmeleriyle gidilmesi istenen süreyi girip » (yeşil) düğmesiyle onaylayın.

#### İleriye doğru arama

(yalnızca video ve ses dosyaları)

Farklı hızları seçebilirsiniz (ileriye ya da geriye doğru 2 kat, 4 kat, 8 kat, 16 kat ve 32 kat hızlı).

- Oynatma esnasında oynatma/çalma hızını »
   « veya
   »>> « düğmelerine basarak seçebilirsiniz.
- 2 Oynatmaya devam etmek için » ▶ « düğmesine basın.

### USB MODU

#### Resim görüntüsünü döndürme

(yalnızca resim dosyaları)

Resimler 90° döndürülebilir.

Resimleri 90° döndürebilmek için oynatma sırasında
 »◀« ya da »▶« düğmesine basın.

#### Tekrarlama fonksiyonları

Seçenekler:

1

- »Bir«, seçili parça yalnızca bir kez tekrarlanır;
- »Tümü«, tüm parçalar tekrar tekrar çalınır.
- »Rastgele«, parçalar karışık olarak tekrar tekrar çalınır.
- Oynatma/çalma öncesi tekrarlama fonksiyonunu seçmek için »**TOOLS**« düğmesine basın.
- 2 Çalmaya başlamak için » 🕨 « düğmesine basın.
- 3 Tekrarlama fonksiyonunu devreden çıkarmak için »TO-OLS« düğmesine basın.
  - Ekran değişerek »Yok« olur.

### TELETEKST MODU

#### TOP text veya FLOF text modu

- 1 Teletext moduna geçmek için »TXT« tuşuna basın.
- Teletext sayfalarını doğrudan »1...0« tuşları ile seçebilirsiniz.

Sayfa 100'e dönmek için »?« tuşuna basın. Not:

- Ekranın alt kısmında, kırmızı, yeşil ve ayrıca kanala bağlı olarak sarı ve mavi metin alanlarından oluşan bir bilgi satırı görüntülenir. Uzaktan kumandanızda bunlara karşılık gelen düğmeler bulunmaktadır.
- 3 Bir sayfa geri gitmek için »●« (kırmızı) tuşa basın.
- 4 Bir sayfa ileri gitmek için »● « (yeşil) tuşa basın.
- 5 Bölüm seçmek için »● ● « (sarı) tuşa basın.
- 6 Konu seçmek için »● ● « (mavi) tuşa basın.
- 7 Teletext modundan çıkmak için »TXT« tuşuna basın.

#### Normal text modu

- 1 Teletext moduna geçmek için »TXT« tuşuna basın.
- Teletext sayfalarını doğrudan »1...0 « tuşları ile seçebilirsiniz.

Sayfa 100'e dönmek için »İ« tuşuna basın.

- 3 Bir sayfa geri gitmek için »▼« tuşa basın.
- 4 Bir sayfa ileri gitmek için » 📥 « tuşa basın.
- 5 Teletext modundan çıkmak için »TXT« tuşuna basın.

#### **Ek fonksiyonlar**

#### Bekleme süresini atlama

Bir sayfa aranırken, yayına geçebilirsiniz.

- »1...0 « düğmelerini kullanarak teletekst sayfa numarasını girin ve ardından » ▶ | « düğmesine basın. - Sayfa bulunduğunda, sayfa numarası görüntülenir.
- 2 Teletekst sayfasına geçmek için »▶| « düğmesine basın.

#### Karakter boyutunu büyütme

Ekrandaki metni okumakta zorlanıyorsanız, karakter boyutunu iki katına çıkartabilirsiniz.

Teletekst sayfasının boyutunu büyütmek için » 
 düğmesine art arda basın.

#### Sayfa durdurma

Birden çok sayfada, yayını yapan istasyon tarafından otomatik olarak kaydırılan birden çok alt sayfa bulunabilir.

- 1 Alt sayfaları » 📢 « düğmesiyle durdurun.
- 2 Fonksiyondan çıkmak için » 📢 « düğmesine basın.

#### Bir alt sayfayı doğrudan çağırma

Seçilen teletekst sayfasında alt sayfalar varsa, seçilmiş olan alt sayfanın numarası ve toplam sayfa sayısı görüntülenir.

- »—« düğmesiyle alt sayfayı çağırın.
- 2 Alt sayfa saçmak için »◀« veya »▶« düğmesine basın.
- 3 Fonksiyondan çıkmak için »— « düğmesine basın.

#### Cevabı göster

Belirli teletekst sayfaları, çağrılabilen "gizli cevaplar" veya bilgiler içerir.

- 1 » 🕨 « düğmesiyle bilgileri görüntüleyin.
- 2 » « düğmesiyle bilgileri gizleyin.

#### Ekranı bölme

Bu fonksiyonla, yayını sol tarafta, teletekst sayfasını ise sağ tarafta izleyebilirsiniz.

- Ekranı bölme fonksiyonunu etkinleştirmek için » « düğmesine basın.
  - Yayın ve teletekst sayfası, ekranda yan yana görünür.
- 2 Ekranı bölme fonksiyonunu devre dışı bırakmak için
   » « düğmesine basın.

## KONFOR FONKSİYONLAR

#### AYARLAR menüsünü açma

- 1 »MENU« düğmesiyle menüyü açın.
- »▼« veya »▲« düğmesiyle »AYARLAR« menüsünü seçin ve »OK« düğmesiyle onaylayın.
  - »AYARLAR« menüsü görüntülenir.

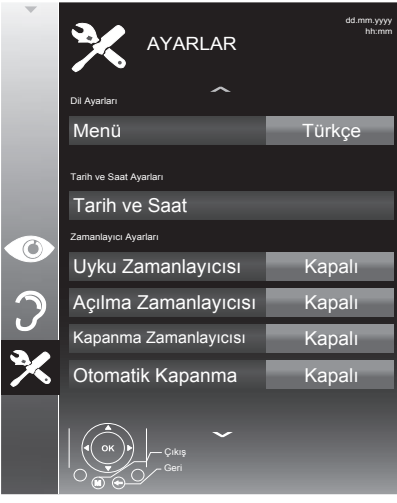

#### Not:

İlave işlemler aşağıdaki bölümlerde açıklanmıştır.

#### **Dil Ayarları**

#### Menü dilinin değiştirilmesi

- »▼« veya »▲« düğmesiyle »Menü« öğesini seçin ve »⊙K« düğmesiyle onaylayın.
   Dil seçim menüsü görüntülenir.
- 2 »▼«, »▲«, »◀« veya »▶«düğmesiyle dili seçip »OK« düğmesiyle onaylayın.
- 3 Ayarı sona erdirmek için »EXIT« düğmesine basın.

#### Zamanlayıcı Ayarları

#### Uyku zamanlayıcısı

»Uyku Zamanlayıcısı«, monitör için bir kapanma zamanı girebilirsiniz. Bu süre sona erdikten sonra monitör stand-by moduna geçer.

- 1 »▼« düğmesiyle »Uyku Zamanlayıcısı« öğesini seçin.
- 2 »◀« veya »▶« düğmesiyle kapanma zamanını seçin. Not:
  - Fonksiyonu » « veya » « düğmesiyle » Kapalı « konumuna ayarlayarak kapatın.
- 3 Ayarı sonlandırmak için »MENU« düğmesine basın.

#### Otomatik Açılma zamanlayıcısı

Açılma zamanlayıcısı menüsünde, monitör için açılış zamanı girebilirsiniz.

Monitör bekleme modundaki ayarlı süre geçtikten sonra önceden ayarlanmış ses ve istenen kanalla açılır.

- » V « düğmesiyle »Açılma Zamanlayıcısı « öğesini seçin ve » OK « düğmesiyle onaylayın.
  - »Oto açılma ayarı« menüsü görüntülenir.
- 2 »Mod« öğesinden »◀« veya »▶« düğmesiyle monitörün ne zaman açılması gerektiğini seçin.
- 3 »▼« veya »▲« düğmesiyle »Sinyal Kaynağı« öğesini seçip »◀« veya »▶« düğmesiyle monitörün açılmasını istediğiniz sinyal kaynağını seçin.
- 4 »▼« veya »▲« düğmesiyle »Ses Ayarı« öğesini seçin ve »◀« veya »▶« düğmesiyle ses seviyesini ayarlayın.
- 5 »▼≪ veya »▲≪ düğmesiyle »Saat Ayarla≪ öğesini seçin ve »1…0≪ düğmeleriyle zamanı girin.
- 6 »• (yeşil) dügmesine basarak ayarı kaydedin.
- 7 Ayarı sonlandırmak için »EXIT« düğmesine basın.

### KONFOR FONKSİYONLAR

#### Kapanma Zamanlayıcısı

»Otomatik Kapanma« menüsünde, monitör için kapanma zamanı girebilirsiniz. Monitör, girilen süre geçtikten sonra bekleme moduna geçer.

- » V « düğmesiyle »Kapanma Zamanlayıcısı« öğesini seçin ve »OK« düğmesiyle onaylayın.
   - »Oto kapanma ayarı« menüsü görüntülenir.
- 2 »Mod« öğesinden »◀« veya »▶« düğmesiyle monitörün ne zaman kapanması gerektiğini seçin.
- 3 »▼« veya »▲« düğmesiyle »Saat Ayarı« öğesini seçin ve »1…0« düğmeleriyle zamanı girin.
- 4 »• (yeşil) dügmesine basarak ayarı kaydedin.
- 5 Ayarı sonlandırmak için »EXIT« düğmesine basın.

#### Otomatik kapanma

Bu fonksiyon, monitör 5 dakika süreyle herhangi bir görüntü sinyali gönderilmediğinde veya Avrupa düzenlemeleri gereğince monitör tış takımı ve kumandadaki herhangi bir tuşa basılmadığı sürece monitör 4 saat sonra stand-by moduna geçer.

- 1 » V düğmesiyle »Otomatik Kapanma« öğesini seçin.
- 2 Fonksiyonu »Açık« konumuna getirmek için » « veya » » « düğmesine basın.

Not:

- Fonksiyonu » « veya » « düğmesiyle »Kapalı konumuna ayarlayarak kapatın.
- 3 Ayarı sonlandırmak için »EXIT« düğmesine basın.

#### **Ebeveyn Ayarları**

#### Kontrol panelini kilitleme (çocuk kilidi)

Kontrol paneli kilidi etkinleştirildiğinde monitör düğmeler devre dışı kalacaktır.

- »V« düğmesiyle »Tuş Kilidi« öğesini seçip »OK« düğmesiyle onaylayın.
- 2 Gelen şifre ekranında »1...0« düğmeleriyle »1234« PIN kodunu girin.
- 3 »◀« veya »▶≪ düğmesiyle panel kilidini etkinleştirin (Açık) veya devre dışı bırakın (Kapalı).
- 4 Ayarı sonlandırmak için »EXIT« düğmesine basın.

#### PIN kodunu değiştirme

Varsayılan kod olan »1234« yerine kişisel bir kod girebilirsiniz.

Lütfen kişisel kodunuzu not edin.

- »▼« düğmesiyle »PIN Giriş« öğesini seçin ve »OK« düğmesiyle onaylayın.
- »1...0« düğmeleriyle dört haneli mevcut PIN kodunuzu girin.
   »YENİ PIN OLUŞTUR« menüsü görüntülenir.
- 3 »1...0« düğmeleriyle dört haneli yeni kişisel PIN kodunuzu girin.
- 4 »1...0« düğmeleriyle kişisel PIN kodunuzu yeniden girin.
- 5 Ayarı sonlandırmak için »EXIT« düğmesine basın.

#### Monitörün en baştaki durumuna sıfırlama

Bu fonksiyon, özel ayarları silmenize olanak tanır.

- »▼« düğmesiyle »Fabrika Ayarlarına Dönüş« öğesini seçin ve »OK« düğmesiyle onaylayın.
- Uyarı ekranında »● « (yeşil) düğmesine basın.
   »Kurulum Rehberi« menüsü görüntülenir.

#### **DIGI LINK**

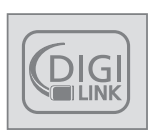

Monitörünüzde DIGI LINK özelliği bulunmaktadır. Bu özellik CEC (Tüketici Elektronik Kontrolü) protokolünü kullanır. CEC özelliği Monitörünüz ile DVD oynatıcı STB veya video kaydedicinizi HDMI bağlantısı yaparak monitör uzaktan kumanda ile kontrol edilmesini sağlar. Bu özelliği bağ-

layacağınız cihaz da desteklemelidir.

Monitörünüz aşağıdaki fonksiyonları destekler. Özellik hakkında detaylı bilgi için harici cihazınızın kullanma kılavuzunu okuyun.

#### Harici cihazın standby modundan açılması

Harici cihazınızı (örneğin DVD oynatıcı) standby modundan açtığınızda, Monitörünüz standby modundan açılarak harici cihazın bağlı olduğu HDMI kaynağına geçecektir.

#### Monitörden HDMI kaynağının seçilmesi

Harici cihazınızı (örneğin DVD oynatıcı) açtığınızda, monitörünüz harici cihazın bağlı olduğu HDMI kaynağına geçecektir. (Monitörünüz açık olması gerekir).

#### Menü dilinin seçilmesi

Monitörünüzden menü dilini seçtiğinizde harici cihazınızında menü dili değişecektir. (Dvd oynatıcınız destekliyorsa)

#### Standby modundan cihazın kapatılması

Monitörünüzü bekleme konumuna (standby) aldıktan sonra, harici cihaz açıksa (örneğin DVD oynaticı) harici cihazınız bekleme konumuna geçecektir.

DIGI LINK özelliği monitörünüzde sürekli etkindir.

Harici cihazınızda bu özelliğin nasıl aktif edildiğini öğrenmek için cihazın kullanım kılavuzuna bakınız.

#### Etkin harici cihaz arama ve seçimi

Bu monitöre DIGILINK özelliğini destekleyen 11 cihaz bağlayabilirsiniz.

- 1 »MENU« düğmesiyle menüyü açın.
- >▼« veya »▲« düğmesiyle »KAYNAK AYARI« menüsünü seçin ve »OK« düğmesiyle onaylayın.
  - »KAYNAK AYARI« menüsü görüntülenir.
- 3 »DIGILINK CİHAZ SEÇİMİ« menüsünü seçin ve »OK« düğmesiyle onaylayın.
  - »HDMI CEC Cihaz Listesi« menüsü görüntülenir.
- 4 »•« (kırmızı) düğmeyle cihaz aramayı başlatın.
  Bulunan cihazlar menüde görüntülenir.
- 5 Kontrol etmek istediğiniz cihazı »▼«, »▲«, »▲« veya »▶« düğmeleri ile seçip »OK« düğmesi ile işaretleyin.
  - Seçilen cihaz bulunduğunuz kaynaktan farklı bir kaynağa bağlı ise cihazın bağlı olduğu kaynağa otomatik olarak geçiş yapılır.
- Ayar işlemini sonlandırmak için »MENU« düğmesine basın.

#### **Cihaz Kontrolu**

Monitör kumandasının harici cihazı nasıl kontrol edeceğini ayarlayabilirsiniz.

- » → ≪ düğmesine basıp » ▼ «, » ▲ «, » ◀ « veya » ▶ « düğmesiyle »HDM11 « bağlantısından birini seçip » OK « düğmesiyle onaylayın.
- 2 »MENU« düğmesiyle menüyü açın.
- 3 »▼« veya »▲« düğmesiyle »KAYNAK AYARI« menüsünü seçin ve »OK« düğmesiyle onaylayın.
   - »KAYNAK AYARI« menüsü görüntülenir.
- 4 »▼≪ veya »▲≪ düğmesi ile »Uzaktan Kumanda≪ öğesini seçin.
- 5 » « veya » » « düğmesi ile kontrol tipini seçin. (»RC Passthrough«, »Deck Control« veya »Tuner Control«). Notlar:
  - »RC Passthrough« her cihaz tipinde seçilebilir bir seçenek olarak menüde yeralır. »Deck Control« ve »Tuner Control« seçenekleri bağlı olan harici cihaza göre menüde değişir.
  - Seçilen kontrol tipinde kumanda düğmeleri hangi işlevi yaptığını deneyerek kontrol ediniz.
  - DIGILINK uyumlu harici cihaz fonksiyonlarını için cihazın kullanma kılavuzuna bakın.
- 6 Ayar işlemini sonlandırmak için »MENU« düğmesine basın.

#### Cihazı bekleme konumuna alma

Bu seçenek ile bağlı olan harici cihaz bekleme (stand-by) konumuna alınır..

- » → « düğmesine basıp » ▼«, » ▲ «, » ◀ veya » ▶ « düğmesiyle »HDMI1 « bağlantısından birini seçip » ○ K « düğmesiyle onaylayın.
- 2 »MENU« düğmesiyle menüyü açın.
- 3 »▼« veya »▲« düğmesiyle »KAYNAK AYARI« menüsünü seçin ve »OK« düğmesiyle onaylayın.
   - »KAYNAK AYARI« menüsü görüntülenir.
- 4 »▼« veya »▲« düğmesi ile »Cihaz Beklemede« öğesini seçip »OK« düğmesiyle onaylayın. - Bağlı olan harici cihaz kapanır

#### Yüksek çözünürlük – HD ready

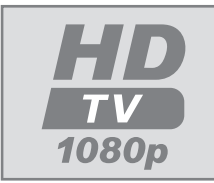

Monitörünüz yüksek çözünürlüklü görüntü sinyallerini (HDTV) oynatabilir.

Giriş kaynaklarını (HDTV uydu alıcısı veya Yüksek Çözünürlüklü DVD oynatıcı) **»HDMI**«

soketine (dijital HDTV sinyali) bağlayabilirsiniz.

Bu, kopya korumalı (HDCP Yüksek Bant Genişlikli Dijital İçerik Koruması) olsalar bile dijital HDTV programlarını izleyebilmenizi sağlar.

#### Bağlantı seçenekleri

- Harici cihazlarınızı bağladığınız monitör soket(ler)i, harici cihaz da bulunan soketlere ve kullanılabilir sinyallere bağlıdır.
- Çoğu harici cihaz da, görüntü sinyalinin çözünürlüğü monitör giriş soketlerine uyarlanmalıdır (harici cihazın kullanım kılavuzuna bakın). Bağlanti seçenekleriyle ilgili bölümdeki yönergelere bakarak hangi değerleri ayarlamanız gerektiğini öğrenebilirsiniz.
- Cihaz çalışırken başka cihazları bağlamayın. Bağlamadan önce diğer cihazları da kapatın.
- Cihazı elektrik prizine yalnızca harici cihazları bağladıktan sonra takın.

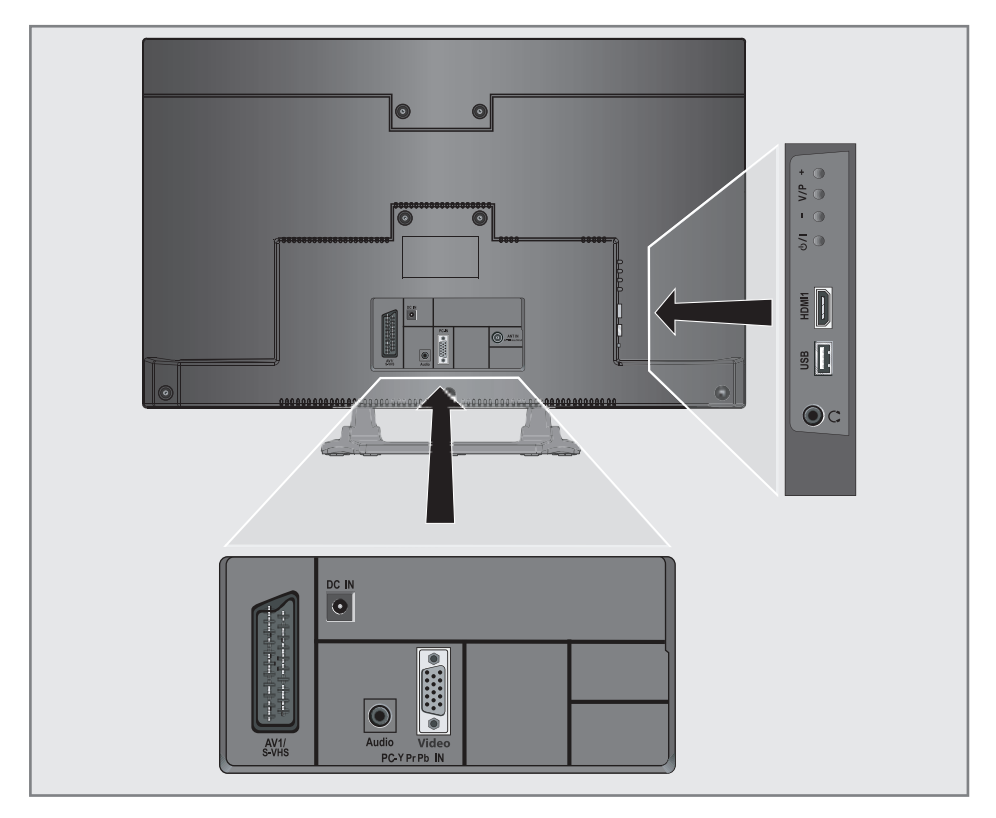

#### Harici cihaz bağlama

#### Dijital ses/görüntü sinyaliyle

- Uygun cihazlar: Dijital uydu alıcısı, Playstation, BluRay oynatıcı, DVD oynatıcı/kaydedici, alıcı cihaz, diz üstü bilgisayar, PC.
- Video sinyali: dijital görüntü; çözünürlük: standard 576p; HDTV 720p, 1080i.
- Ses sinyali: dijital ses (stereo, çok kanallı sıkıştırma, sıkıştırılmamış).
- »HDMI1« kanal pozisyonu.
- Monitör üzerindeki »HDMI1« soketiyle harici cihazın üzerindeki ilgili HDMI soketini standart bir HDMI kablosu (dijital görüntü ve ses sinyali) kullanarak bağlayın.

#### Analog video sinyaliyle (progresif)

- Uygun cihazlar: DVD oynatıcı/kaydedici, oyun konsolu.
- Video sinyali: YUV; çözünürlük: standard 576p; HDTV 720p, 1080i.
- Ses sinyali: stereo, analog.
- »Component« kanal pozisyonu.
- Monitör üzerindeki »PC-IN« soketi ile harici cihaz üzerindeki ilgili soketleri, VGA-YPBPR adaptör kablosu kullanarak bağlayın. (Video sinyali).
- 2 Monitör üzerindeki »Audio« soketi ile harici cihaz üzerindeki ilgili soketleri, uygun kabloları kullanarak bağlayın (Ses sinyali).

#### Euro/AV girișini kullanma

- Uygun cihazlar: Dijital uydu alıcısı, DVD oynatıcı/kaydedici, alıcı cihaz, oyun konsolu, video kaydedici, dekoder.
- Video sinyali: CVBS/RGB.
- Ses sinyali: stereo, analog
- »AV1« kanal pozisyonu.
- Monitör üzerindeki »AV1/S-VHS« girişiyle harici cihazın üzerindeki ilgili çıkışı, EURO/AV kablosu (video ve ses sinyali) kullanarak bağlayın.

#### **Dekoderin Aktif Edilmesi**

- Bu fonksiyon etkinleştirildiğinde, (»AV1/S-VHS« soketine bağlı olan) dekoder, kodu çözülmüş bir ses/görüntü sinyali gönderir.
- 1 »MENU« düğmesiyle menüyü açın.
- 2 »▼« veya »▲ « düğmesiyle »AYARLAR« menüsünü seçip »OK« düğmesiyle onaylayın.
   - »AYARLAR« menüsü görüntülenir.
- 3 »▼« veya »▲« düğmesiyle »Dekoder« öğesini seçin.
- 4 Fonksiyonu »Açık« konumuna getirmek için »◀« veya »▶« düğmesine basın.
- 5 Ayarı sonlandırmak için »EXIT« düğmesine basın.

#### S-Video sinyalinde

- Uygun cihazlar: DVD oynatıcı/kaydedici, video kaydedici, kamera, diz üstü bilgisayar, PC.
- Video sinyali: Y/C.
- Ses sinyali: stereo, analog.
- S-VHS« kanal pozisyonu.
- Monitör üzerindeki »AV1/S-VHS« soketiyle harici cihazın üzerindeki ilgili soketi, EURO/AV kablosunu (görüntü ve ses sinyali) kullanarak bağlayın.

DVD kayıt cihazı, DVD oynatıcı, video kayıt cihazı veya alıcı cihazları bağlama

- Video kayıt cihazını, DVD oynatıcıyı veya alıcı cihazı açıp kullanmak istediğiniz fonksiyonu seçin.
- 2 » & düğmesine basın, »Av veya » V « düğmesi ile giriş sinyalini seçin (»AV1«, »AV 2«, »S-VHS«, »HDM11« veya »Y Pb Pr«) ve »OK« düğmesi ile onaylayın.

#### Kulaklıklar

#### Kulaklıkları takma

 Kulaklık fişini monitör kulaklık soketine (3.5 mm ø jaklı fiş) takın.

Kulaklıklar için ses ayarlarını seçme

- 1 »MENU« düğmesiyle menüyü açın.
- >▼≪ veya >▲≪ düğmesiyle >>SES AYARLARI≪ menüsünü seçin ve >>OK≪ düğmesiyle onaylayın.
   ->SES AYARLARI≪ menüsü görüntülenir.
- 3 »V« veya »A« düğmesiyle »Ses Çıkış Ayarları« öğesini seçin ve »OK« düğmesiyle onaylayın. - »SES ÇIKIŞ AYARLARI« menüsü görüntülenir.
- 4 »▼« veya »▲« düğmesiyle »Kulaklık« öğesini seçin.
- 5 »◀« veya »▶« düğmesiyle ses seviyesini ayarlayın.
- 6 Ayarı sonlandırmak için »EXIT« düğmesine basın. Not:
  - Kulaklıklarla uzun süre yüksek ses seviyesinde dinlenmesi işitme duyunuza zarar verebilir.

#### Hi-fi sistemi

#### Hi-fi sistemi / AV alıcısı bağlama

 Monitör üzerindeki kulaklık soketini hi-fi sistemi / AV alıcısı üzerindeki ilgili sokete dönüştürücü kablo veya soket kullanarak bağlayın.

Not:

- Bu fonksiyon etkinleştirildiğinde, (Kulaklık soketine bağlı olan) hi-fi sistemi / AV alıcısı ses sinyali gönderir.
- 1 »MENU« düğmesiyle menüyü açın.
- 2 »▼≪ veya »▲≪ düğmesiyle »SES AYARLARI« menüsünü seçin ve »OK« düğmesiyle onaylayın.
   - »SES AYARLARI« menüsü görüntülenir.
- 3 »▼« düğmesiyle »Ses Çıkış Ayarları« öğesini seçin ve »OK« düğmesiyle onaylayın.
   - »Ses Çıkış Ayarları« menüsü görüntülenir.
- 4 »▼« veya »▲« düğmesine basarak »Ses Çıkışı« öğesini seçip » ≪ veya »▶ « düğmesine basarak »Line Out« öğesini seçin.
- 5 »▼« düğmesine basarak »Ses Çıkışı Durumu« öğesini seçip »◀« veya »▶≪ düğmesine basarak »Sabit« veya »Ayarlanabilir« seçimini yapın.

Notlar:

- »Ayarlanabilir« seçimi yapıldığında Line Out ses seviyesi mevcut hoparlör ses seviyesi ile aynı değerde olmaktadır.
   »V+« veya »V-« düğmesiyle ses seviyesi değiştirildiğinde hoparlör ve Line Out ses seviyesi birlikte değiştir.
- Ses çıkışı sadece hi-fi sistemi / AV alıcısından alınmak istendiğinde »Ses Çıkış Ayarları« menüsünden »Hoparlörü« öğesi »Kapalı« seçilmelidir.
- 6 Ayarı sonlandırmak için »EXIT« düğmesine basın.

#### "Dolby" ve çift D sembolleri, Dolby Laboratories'in ticari markalarıdır.

Dolby Laboratories lisansı altında üretilmiştir.

#### Bilgisayarı bağlama

- Monitör üzerindeki »PC-IN« soketini bilgisayarın üzerindeki ilgili sokete bir VGA kablosu kullanarak bağlayın.
- Monitör üzerindeki »Audio« soketini bilgisayarın üzerindeki ilgili sokete bir jaklı kablo kullanarak bağlayın (ses sinyali).

Not:

 Bilgisayarınızı ekrana ayarlama (örneğin görüntü çözünürlüğü 1280 x 768, görüntü frekansı 60 Hz).

## Bilgisayar için kanal pozisyonunu seçme

 » ⊕ « düğmesine basın, » ▼ «, » ▲ « veya » ◀ «, » ▶ « düğmesiyle »PC« öğesini seçin ve » OK« düğmesiyle onaylayın.

#### Bilgisayar için ayarlar

- 1 »MENU« düğmesiyle menüyü açın.
- >▼≪ veya >▲≪ düğmesiyle >KAYNAK AYARI« menüsünü seçin ve >OK« düğmesiyle onaylayın.
   - >KAYNAK AYARI« menüsü görüntülenir.
- 3 » V veya » düğmesiyle istediğiniz fonksiyon ve ayarı seçin ve » V, » veya » veya » veya » veya ve düğmesiyle yürütün.

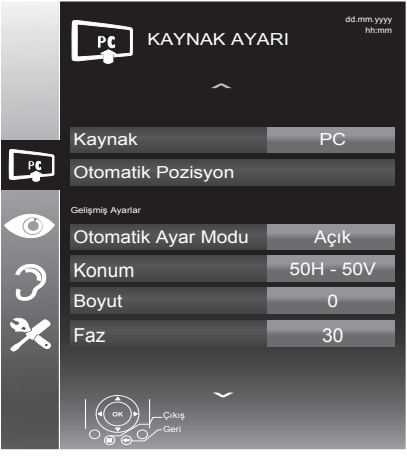

- Seçenekler:

»Otomatik Pozisyon«

Otomatik bilgisayar yapılandırması için;

»Otomatik Ayar Modu«

»Açık« ayarlandığında PC modunda ayarları otomatik yapar;

»Konum«

Görüntü pozisyonunu yatay ve dikey olarak ayarlar;

»Boyut«

Döngü frekansını ayarlar;

»Faz«

Dikey titreme, bulanıklık ve yatay çizgileri kaldırır.

4 Ayarları sona erdirmek için »EXIT« düğmeşine basın. TÜRKÇE 21

# BILGILER

#### Ürün Fiși

Enerji verimliliği sınıfı A

Ekran boyutu: 55 cm/22"

Güç tüketimi: çalışma modunda 22 W / 30 W max.

Yıllk güç tüketimi: 33 kWh

Stand-by güç tüketimi: < 0.50 W

Maks. çözünürlük: 1920 x 1080

#### **Diğer bilgiler**

**Çalışma voltajı:** Giriş: 220-240 V ~ 50-60 Hz Çıkış: 12 V / 2,5 A max.

Ekran Alanı (dm2):

13 dm<sup>2</sup>

Ses çıkışı: 2 x 6 wat müzik 2 x 3 sinüs dalgası.

Rosh Limitleri: Pb (Kurşun) / Hg (cıva) Pb (Kurşun) ROSH direktifine uygundur / 0 mg

Peak Luminance oranı: 65 %

Önayarlı kanallar: 5 AV. 1 USB

Ağırlık:

yaklaşık 3 kg Boyut:

G Y D 51,5 x 33,5 x 3,8 cm

#### Yetkili satıcılar için servis bilgileri

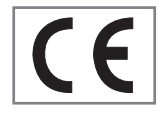

Bu ürün aşağdaki avrupa birliği direktifleri ve regülasyonlarına uygundur:

2006/95/EC: Belli voltaj sınırları içinde kullanılacak elektrikli ekipmanlar direktifi

2004/108/EC: Elektromanyetik uyumluluk ile ilgili direktif.

2009/125/EC: Enerji kullanan ürünler için eko-tasarım ile ilgili direktifi ve altındaki;

278/2009: Harici güç kaynaklarının yüksüz durumdaki enerji tüketimi ve ortalama aktif verimi ile ilgili çevreye duyarlı tasarım gerekliliklerine dair regülasyon (AC/DC adaptörlü modeller için);

642/2009: Monitör ile ilgili çevreye duyarlı tasarım tasarım gerekliliklerine dair regülasyon.

2010/30/EU: Enerji İle İlgili Ürünlerin Enerji Etiketlemesi direktifi ve altındaki;

1062/2010: Monitör enerji etiketlemesine dair reegülasyon.

2011/65/EU: Elektrik, elektronik ev ve ofis ekipmanları belirli tehlikeli maddelerin kullanılmasının kısıtlanması direktifi.

#### Çevre uyarısı

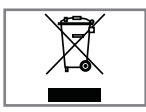

Bu ürün, yeniden kullanılabilen ve geri dönüşüme sokulabilen yüksek kaliteli parça ve malzemelerden üretilmiştir.

Bu nedenle, ürünü, hizmet ömrünün sonunda normal evsel atıklarla birlikte atmayın. Elektrikli ve elektronik cihazların

geri dönüşümü için bir toplama noktasına götürün. Bu, ürünün üzerinde, kullanım kılavuzunda ve ambalajdaki bu semboller gösterilir.

Lütfen bölgenizdeki yerel makamlarca işletilen toplama noktalarını öğrenin.

Kullanılmış ürünleri geri dönüşüme vererek çevreyi korumaya yardımcı olun.

### Monitor LCD arka kapağında bulunabilecek işaretlerin anlamları

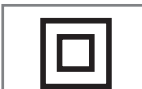

Çift izolasyon işareti. Topraklama gerekliliği olmayan ürün olduğunu belirtir.

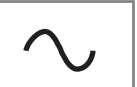

Alternatif akım işareti. Şebeke voltajı ile çalıştığını belirtir.

Doğru akım işareti. Sadece ürünle

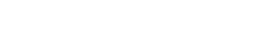

Teknik değişiklik ve hata yapma hakkı saklıdır.

# BILGILER

#### Sorun giderme

Aşağıdaki belirtilen çözümler işe yaramazsa, lütfen yetkili servis ile iletişim kurun. Arızalara video kayıt cihazları veya uydu alıcıları gibi harici cihazların da neden olabileceğini unutmayın.

| Sorun                              | Olası neden                                                         | Çözümü                                                                                                    |  |
|------------------------------------|---------------------------------------------------------------------|----------------------------------------------------------------------------------------------------|--|
| Düşük görüntü kontrastı            | Görüntü ayarları yanlış<br>ayarlanmış                               | Parlaklık, kontrast veya renk<br>ayarını yapın                                                            |  |
| Görüntü ve/veya seste<br>parazit   | Diğer cihazlardan parazit                                           | Cihazın pozisyonunu değiştir                                                                              |  |
| Renk yok                           | Renk yoğunluğu maksimumda                                           | Rengi açın                                                                                                |  |
|                                    | Standart ayarı (ayar seçeneği<br>varsa)                             | Doğru renk standardını seçin                                                                              |  |
| Görüntü var ses yok                | Ses minimuma ayarlanmıştır                                          | Sesi açın                                                                                                 |  |
| Uzaktan kumanda<br>çalışmıyor      | Optik bağlantı yok                                                  | Uzaktan kumandayı televizyon<br>setine doğru tutun                                                        |  |
|                                    | Uzaktan kumanda pilleri                                             | Pilleri kontrol edin, gerekirse<br>değiştirin                                                             |  |
|                                    | Çalışma koşulu tanımsız                                             | Ana güç düğmesine basarak<br>televizyonu yaklaşık 2 dakika<br>kapatın                                     |  |
| Görüntü bilgisayar<br>modunda koyu | Bilgisayardaki görüntü<br>çözünürlüğü ve görüntü frekansı<br>yanlış | Bilgisayardaki ayarı değiştirin<br>(örneğin görüntü çözünürlüğü<br>1280 x 768, görüntü frekansı<br>60Hz). |  |

Not:

Bu, Sınıf A kapsamında bir üründür. Çalışma sırasında, cihaz radyo parazitine neden olabilir. Bu durumda, kullanıcının bunu düzeltmesi gerekebilir. Lütfen uzman yetkili satıcınızla iletişim kurun.

# TÜKETİCİ HİZMETLERİ

Değerli Müşterimiz,

Sizlere iyi ürünün yanında iyi bir hizmet vermenin ne kadar önemli olduğunu biliyoruz. Bu nedenle geniş kapsamlı hizmetlerimize her gün bir yenisini ekliyoruz.

Çağrı Hizmet Merkezlerimiz, haftanın 7 günü 24 saat hizmet vermeye başladı. Aşağıdaki numarayı arayarak Arçelik Çağrı Merkezine başvurabilir ve ihtiyacınıza uygun hizmeti talep edebilirsiniz.

Beko Çağrı Merkezi

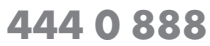

(Sabit telefonlardan veya cep telefonlarından alan kodu çevirmeden arayın\*)

Çağrı Merkezimize ayrıca www.beko.com adresindeki Tüketici Hizmetleri bölümünde bulunan formu doldurarak, 0216 585 8 404 nolu telefonu arayarak ya da 0216 423 23 53 nolu telefona faks çekerek de ulaşabilirsiniz. Yazılı başvurular için adresimiz: Çağrı Merkezi, Ankara Asfaltı Yanı, 34950 Tuzla / İSTANBUL

Aşağıdaki önerilere uymanızı rica ederiz:

- 1. Ürünü aldığınızda Garanti Belgesini Yetkili Satıcınıza onaylatın.
- 2. Ürünü kullanma kılavuzu esaslarına göre kullanın.
- 3. Ürünle ilgili hizmet talebiniz olduğunda yukarıdaki telefon numaralarından Çağrı Merkezimize başvurun.
- 4. Hizmet için gelen teknisyene teknisyen kimlik kartını sorun.

5. İşiniz bittiğinde servis teknisyeninden HİZMET FİŞİ istemeyi unutmayın. Alacağınız Hizmet Fişi, ilerde üründe meydana gelebilecek herhangi bir sorunda size yarar sağlayacaktır.

6. Kullanım ömrü 5 yıldır. Bu, ürünün tanımlandığı şekilde çalışabilmesi için gerekli yedek parçaları bulundurma süresidir.

#### Müşteri memnuniyeti politikası

Arçelik A.Ş. olarak, hizmet verdiğimiz markamızın müşteri istek ve önerilerinin müşteri profili ayrımı yapılmaksızın her kanaldan (çağrı merkezi, e-posta, www.beko.com.tr, faks, mektup, sosyal medya, bayi) rahatlıkla iletilebildiği, izlenebilir, raporlanabilir, şeffaf ve güvenli tek bir bilgi havuzunda toplandığı, bu kayıtların yasal düzenlemelere uygun, objektif, adil ve gizlilik içinde ele alındığı, değerlendirildiği ve süreçlerin sürekli kontrol edilerek iyileştirildiği, mükemmel müşteri deneyimini yaşatmayı ana ilke olarak kabul etmiş müşteri odaklı bir yaklaşımı benimsemekteyiz. Yaklaşımımıza paralel olarak tüm süreçler yönetim sistemi ile entegre edilerek, birbirini kontrol eden bir yapı geliştirilmiş olup, yönetim hedefleri de bu sistem üzerinden beslenmektedir.Çağrı merkezimiz ile yaptığınız görüşmeler iletişim hizmeti aldığınız operatör firma tarafından sizin için tanımlanan tarifeye göre ücretlendirilir.

#### Hizmet talebinin değerlendirilmesi

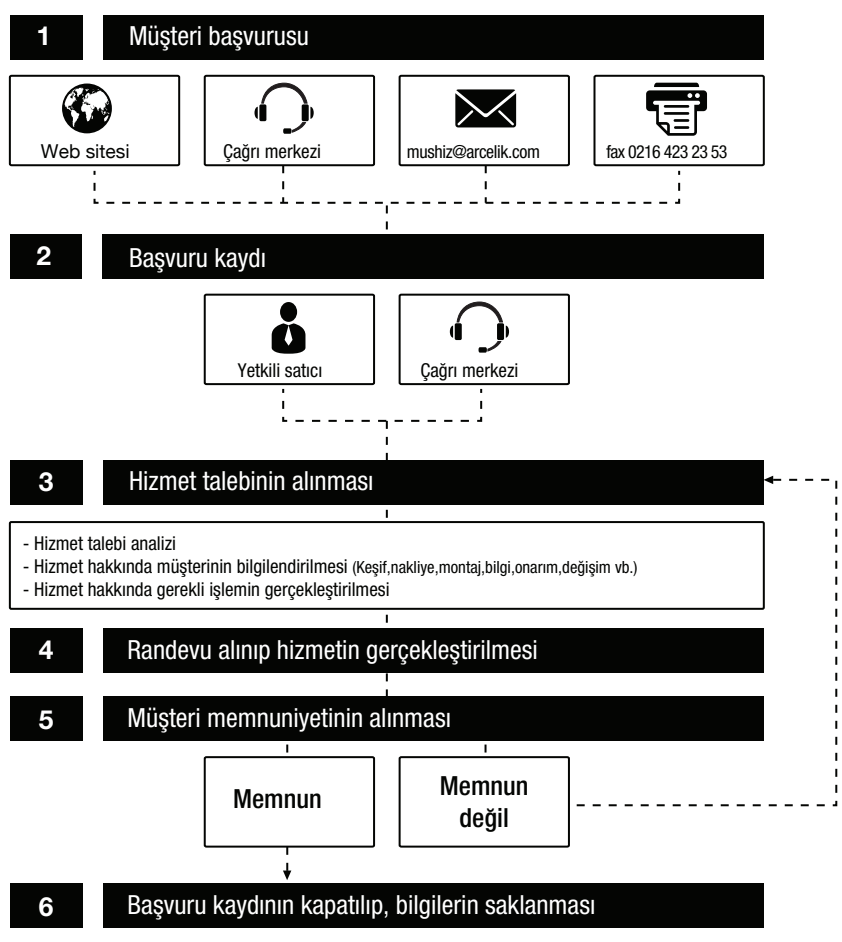

# Kullanım Hataları ve Garanti ile İlgili Dikkat Edilmesi Gereken Hususlar

Aşağıda belirtilen sorunların giderilmesi ücret karşılığında yapılır. Bu durumlar için garanti şartları uygulanmaz;

- 1) Kullanım hatalarından kaynaklanan hasar ve arızalar,
- 2) Malın tüketiciye tesliminden sonraki yükleme, boşaltma, taşıma vb. sırasında oluşan hasar ve arızalar,
- Malın kullanıldığı yerin elektrik, su, doğalgaz, telefon vb. şebekesi ve/veya altyapısı kaynaklı meydana gelen hasar ve arızalar,
- 4) Doğa olayları ve yangın, su baskını vb. kaynaklı meydana gelen hasar ve arızalar,
- 5) Malin tanitma ve kullanma kılavuzlarında yer alan hususlara aykırı kullanılmasından kaynaklanan hasar ve arızalar,
- 6) Malın, 6502 sayılı Tüketicinin Korunması Hakkındaki Kanununda tarif edilen şekli ile ticari veya mesleki amaçlarla kullanımı durumunda ortaya çıkan hasar ve arızalar,

Mala yetkisiz kişiler tarafından bakım, onarım veya başka bir nedenle müdahale edilmesi durumunda mala verilmiş garanti sona erecektir.

Garanti uygulaması sırasında değiştirilen malın garanti süresi, satın alınan malın kalan garanti süresi ile sınırlıdır.

Arçelik A.Ş. tarafından üretilmiştir. Menşei: Türkiye

# Garanti Belgesi

### Monitör LCD

#### GARANTİ ŞARTLARI

- 1) Garanti süresi, malın teslim tarihinden itibaren başlar ve 3 yıldır.
- 2) Mala ilişkin tanıtma ve kullanma kılavuzunda gösterildiği şekilde kullanılması ve Arçelik A.Ş.'nin yetkili kıldığı servis çalışanları dışındaki şahıslar tarafından bakım, onanım veya başka bir nedenle müdahale edilmemiş olması şartıyla, malın bütün parçaları dahil olmak üzere tamamını; malzeme, işçilik ve üretim hatalarına karşı malın teslim tarihinden itibaren yukarıda belirtilen süre kadar garanti eder.
- Malın ayıplı olduğunun anlaşılması durumunda tüketici, 6502 sayılı Tüketicinin Korunması Hakkında Kanunun 11 inci maddesinde yer alan;
  - a- Sözleşmeden dönme,
  - b- Satış bedelinden indirim isteme,
  - c-Ücrétsiz onarılmasını isteme,
  - ç- Satılanın ayıpsız bir misli ile değiştirilmesini isteme,
  - haklarından birini kullanabilir.
- 4) Tüketicinin bu haklardan ücretsiz onarım hakkını seçmesi durumunda satıcı; işçilik masrafı, değiştirilen parça bedeli ya da başka herhangi bir ad altında hiçbir ücret talep etmeksizin malın onarımını yapmak veya yaptırmakla yükümlüdür. Tüketici ücretsiz onarım hakkını üretici veya ithalatçıya karşı da kullanabilir. Satıcı, üretici ve ithalatçı tüketicinin bu hakkını kullanmasından müteselsilen sorumludur.
- 5)Tüketicinin, ücretsiz onarım hakkını kullanması halinde malın;
  - Garanti süresi içinde tekrar arızalanması,
  - Tamiri için gereken azami sürenin aşılması,
  - Tamirinin mümkün olmadığının, yetkili servis istasyonu, satıcı, üretici veya ithalatçı tarafından bir raporla belirlenmesi durumlarında;

tüketici malın bedel iadesini, ayıp oranında bedel indirimini veya imkân varsa malın ayıpsız misli ile değiştirilmesini satıcıdan talep edebilir. Satıcı, tüketicinin talebini reddedemez. Bu talebin yerine getirilmemesi durumunda satıcı, üretici ve ithalatçı müteselsilen sorumludur.

- 6) İlgili mevzuatlarda belirlenen kullanım ömrü süresince malın azami tamir süresi 20 iş gününü, geçemez. Bu süre, garanti süresi içerisinde mala ilişkin arızanın yetkili servis istasyonuna veya satıcıya bildirimi tarihinde, garanti süresi dışında ise malın yetkili servis istasyonuna teslim tarihinden itibaren başlar. Caranti kapsamı içerisindeki malın anzasının 10 iş günü içerisinde giderilememesi halinde, üretici veya ithalatçı; malın tamiri tamamlanıncaya kadar, benzer özelliklere sahip başka bir malı tüketicinin kullanımına tahsis etmek zorundadır. Benzer özelliklere sahip başka bir malın tüketici teya ithalatçılar bu yükümlülükten kurtulur. Malın garanti süresi içerisinde arızalanması durumunda, tamirde geçen süre garanti süresine eklenir.
- 7) Malın kullanma kılavuzunda yer alan hususlara aykır kullanılmasından kaynaklanan hasar ve arızalar garanti kapsamı dışındadır.
- 8) Tüketici, garantiden doğan haklarının kullanılması ile ilgili olarak çıkabilecek uyuşmazlıklarda yerleşim yerinin bulunduğu veya tüketici işleminin yapıldığı yerdeki Tüketici Hakem Heyetine veya Tüketici Mahkemesine başvurabilir.
- 9) Satıcı tarafından bu Garanti Belge'sinin verilmemesi durumunda, tüketici Gümrük ve Ticaret Bakanlığı Tüketicinin Korunması ve Piyasa Gözetimi Genel Müdürlüğüne basvurabilir.

| -                                                                        | - ,                                   |                         |            |  |  |
|--------------------------------------------------------------------------|---------------------------------------|-------------------------|------------|--|--|
| Üretici veya İthalatcı Firmanın; Malın                                   |                                       |                         |            |  |  |
| Unvanı:                                                                  | Arçelik A.Ş.                          | Markası:                | Beko       |  |  |
| Adresi:                                                                  | Arçelik A.Ş. Karaağaç Caddesi No:2-6, | Cinsi:                  |            |  |  |
|                                                                          | 34445, Sütlüce / ÎSTANBUL             | Modeli:                 |            |  |  |
| Telefonu:                                                                | (0-216) 585 8 888                     | Bandrol ve Seri No:     |            |  |  |
| Faks:                                                                    | (0-216) 423 23 53                     | Garanti Süresi:         | 3 YIL      |  |  |
| web adresi:                                                              | www.beko.com.tr                       | Azami Tamir Süresi:     | 20 İş günü |  |  |
|                                                                          | GENEL MÜDÜR                           | GENEL MÜDÜR YRI         | D.         |  |  |
|                                                                          | Her Ber Arcelik                       | A.S.                    | ·          |  |  |
| Satıcı Firmanın:                                                         |                                       |                         |            |  |  |
| Unvanı:                                                                  |                                       | Fatura Tarih ve Sayısı. |            |  |  |
| Adresi:                                                                  |                                       | Teslim Tarihi ve Yeri:  |            |  |  |
| Telefonu:                                                                | Yetkilinin İmzası:                    |                         |            |  |  |
| Faks:                                                                    |                                       | Firmanın Kaşesi:        |            |  |  |
| e-posta:                                                                 |                                       |                         |            |  |  |
| Bu bölümü, ürünü aldığınız Yetkili Satıcı imzalayacak ve kaşeleyecektir. |                                       |                         |            |  |  |
| www.beko                                                                 | .com.tr                               |                         | PEL801-01  |  |  |